# Wo sind Eure Ferienfotos?

**Grundsatz**: Die Fotos sollten nicht in der Kamera oder im SmartPhone gelagert werden. Sie gehören in ein regelmässig **gesichertes Foto-Archiv** auf dem Heimcomputer oder auf einer externen Festplatte.

Vorgeführt wird das Kopieren der Ferienfotos von einer Digital-Kamera auf einen Windows 8.1-Computer mit dem Windows-Explorer über ein USB-Kabel. Es wird ein Foto-Archiv gebildet. Die dort ausgewählten Fotos werden als Kopien herausgezogen und in einem Ordner zu einer Bilderschau zusammengestellt. Mit der Fotos-App von Windows 8.1 werden die Lage und das Format bearbeitet. Der Ferien-Ordner kann dann zur Vorführung auf ein Tablet/SmartPhone kopiert werden.

# 1. Die Fotos auf den Computer kopieren

Zu den meisten Kameras, Handy's und SmartPhones gibt es ein passendes USB-Kabel. Falls nicht dabei, sollte beim Kauf das Gerät mitgenommen werden, weil die kleinen Stecker nicht normiert sind. Bei iPhone/iPad ist das USB-Kabel im Ladekabel integriert. Beim Einstecken werden Kamera, Pad und Phone als solche oder als Laufwerk (z.B. Wechseldatenträger) automatisch erkannt, beim ersten Mal dauert es. Es erscheint ein blaues Auswahlfeld, **>Bearbeitung** mit Explorer wählen, oder das Explorer-Fenster wird direkt eingeblendet. Falls nicht, den Explorer über die Startseite oder Taskleiste öffnen und in den Bildordner der Kamera bzw. des SmartPhones wechseln. Über **>Ansicht** kann eine **Bildervorschau** und über **>Aktuelle Ansicht** die **Sortierung** gewählt werden.

Über >Datei ein >neues Fenster öffnen, es daneben anordnen und im >Bilder-Ordner des >Computers (>Dieser PC) einen neuen >Ordner bilden und als Foto-Archiv benennen.

Mit der Maus oder über **>Kopieren** und **>Einfügen** die Fotos vom der Kamera ins Foto-Archiv kopieren. Bei späteren Kopiervorgängen darauf achten, dass keine Duplikate entstehen (bestehende **>Überspringen**).

**Prinzip**: Das Foto-Archiv enthält alle **Originalfotos**, die im Verlaufe der Zeit gemacht werden. Es wird über das **Aufnahmedatum** geordnet. Die Originalfotos werden nicht verändert. Das Archiv ist deshalb vor Fremdzugriff geschützt bei den eigenen **Bildern** untergebracht. Aus dem Foto-Archiv werden Kopien in **Projekt-Ordner** gezogen, umbenannt und erst dann bearbeitet.

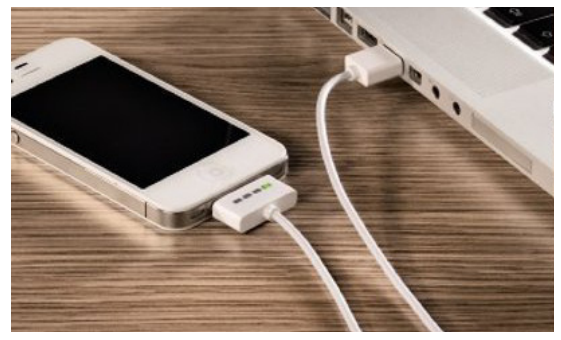

Verbindung mit einem USB-Kabel

Andere Verbindungsmöglichkeiten:

- Speicherkarten
- Heimnetz
- Bluetooth
- Dropbox, iCloud, OneDrive

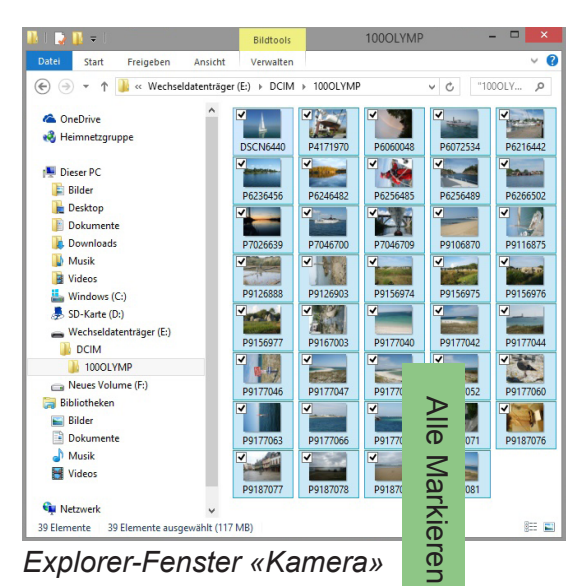

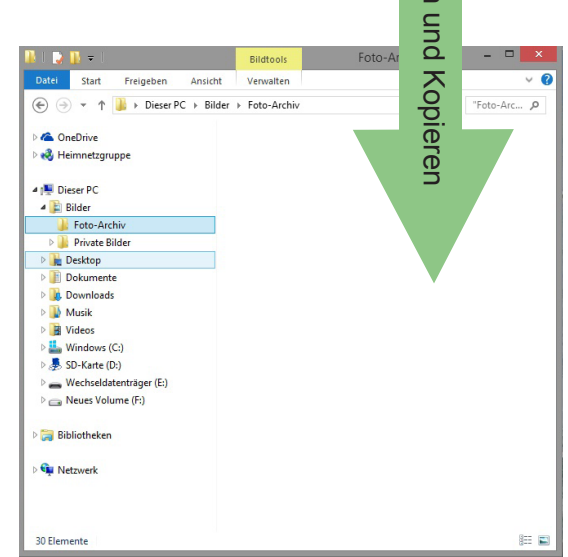

Explorer-Fenster «Foto-Archiv»

#### 2. Die Fotos im Ferien-Ordner bearbeiten

Im PC bzw. Computer auf **>Windows C:**, im Ordner **>Benutzer**, gibt es einen «Benutzer» **>Öffentlich**, und darin **>Öffentliche Bilder**. In diesem Ordner, der allen Benutzern zugänglich ist, werden die **Ferien-Ordner** gebildet. Wenn die Jahrzahl dem Ordner-Namen vorangestellt wird, erscheinen die Ordner chronologisch.

Im Archiv werden jetzt Fotos markiert und in den Ferien-Ordner kopiert, nicht verschoben! (Mit Shift bzw.Ctrl kann beim Ziehen gewechselt werden.) Im Ferien-Ordner die Fotos umbenennen, damit sie nicht mit den Originalfotos verwechselt werden. Mit einer vorangestellten Zahl lässt sich die Reihenfolge bestimmen. (Explorereinstellung: >Ansicht, >Aktuelle Ansicht, >Sortieren nach >Name, >Aufsteigend)

# 3. Fotos als Standardprogramm wählen

Die in **Windows 8.1** enthaltene **Fotos**-App ist für die **Vorführung** und **Bearbeitung** von Fotos gut geeignet und sollte als Standardprogramm gewählt werden (in Windows 7 ein Fremdprogramm, notfalls Paint).

**Standardprogramm ändern**: Ein Bild mit der rechten Maustaste anklicken und **>Eigenschaften >Ändern**. Das Programm öffnet sich dann jeweils automatisch, wenn im Explorer ein JPG-Bild doppelt angeklickt wird.

In der **Fotos**-App können die Fotos mit den seitlichen Pfeilen geblättert oder auf einem Touchscreen auch mit den Fingern gewischt werden. Die Fotos können auch als fortlaufende **>Diashow** gezeigt werden. Dafür auf das erste Foto im Ordner klicken.

# 4. Fotos drehen und Format anpassen

Zur Bildbearbeitung auf das Bild klicken. Das Bild kann u.a. **>gedreht** und **>zugeschnitten** werden. Beim Zuschneiden stehen links bei **>Seitenverhältnis** mehrere Formate zur Verfügung. Für viele Tablets und Notebooks passt das Breitbild-Format, für andere 4X3. Der Auschnitt wird **>Angewendet** und das **>Original aktualisiert**. Der Begriff «Original» meint hier die Kopie im Ferien-Ordner und nicht das Original im Foto-Archiv.

# 5. Auf Tablet/SmartPhone kopieren und zeigen

Der Ferien-Ordner kann mit dem Explorer auf ein Tablet oder SmartPhone kopiert und dort gezeigt werden. Das geht aber nur bei Windows- und Androidgeräten. Auf iPads und iPhones können mit dem Explorer keine Daten kopiert werden, nur von. Sie müssen mit iTunes, über eine «Wolke» oder anders transferiert werden.

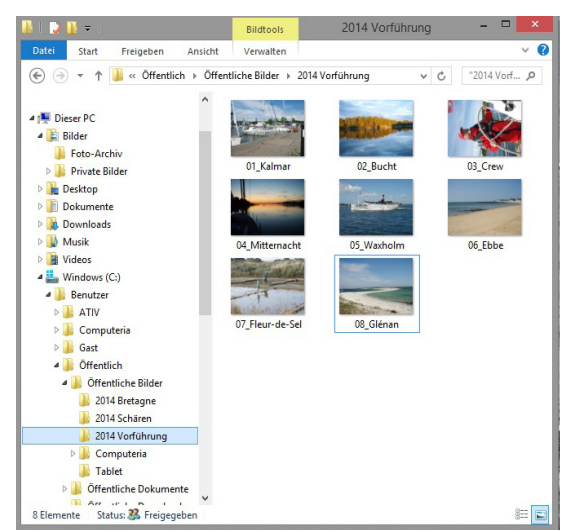

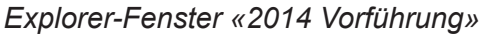

#### Wie soll dieser Dateityp geöffnet werden (.jpg)? Fotos weiterhin verwenden ain Sicherheit Details Adobe Photoshop CS4 Kabelipg JPG-Datei (jpg Fotos Andem. Offnen mit sers\Public\Docu ents\Co Fotogalerie 83 36.8 KB (37 716 Bytes) Größe Größe au Datenträg 40.0 KB (40 960 Bytes) e Internet Explorer Samstag, 4. Oktober 2014, 13:35:00 Erstelt: Samstag, 4. Oktober 2014, 13:31:31 Samstag, 4. Oktober 2014, 13:35:00 Letzter Zugriff: Erweitert... OK Abbrechen Übernehmen

Standardprogramm ändern

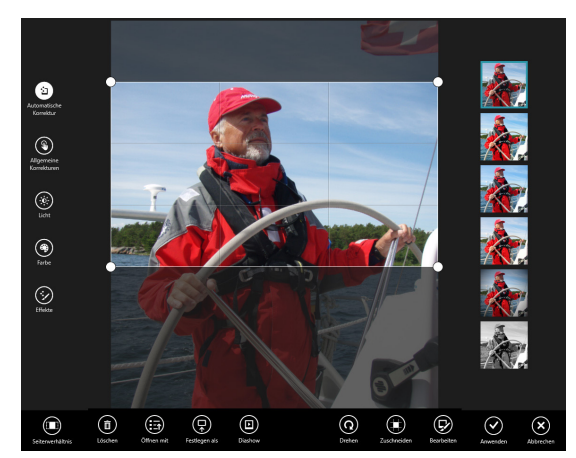

Bildbearbeitung mit der Fotos-App

#### Tipp zur Bilder-Reihenfolge:

Wird in der **Fotos**-App mit Bibliotheken gearbeitet, zeigt die App die Fotos in der Reihenfolge des Änderungsdatums. Wenn die **Fotos**-App durch Anklicken eines Bildes im Explorer gestartet wird, übernimmt die App seine Reihenfolge.